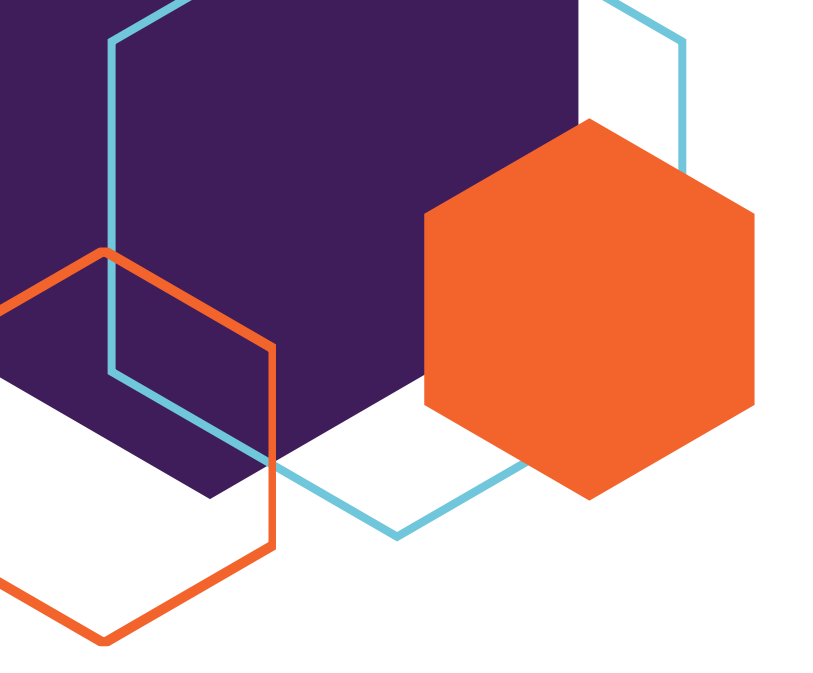

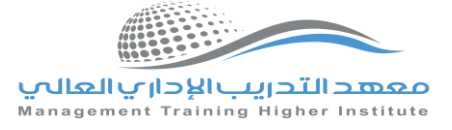

دليل تعليمات كيفية البدء باستخدام المقررات الالكترونية

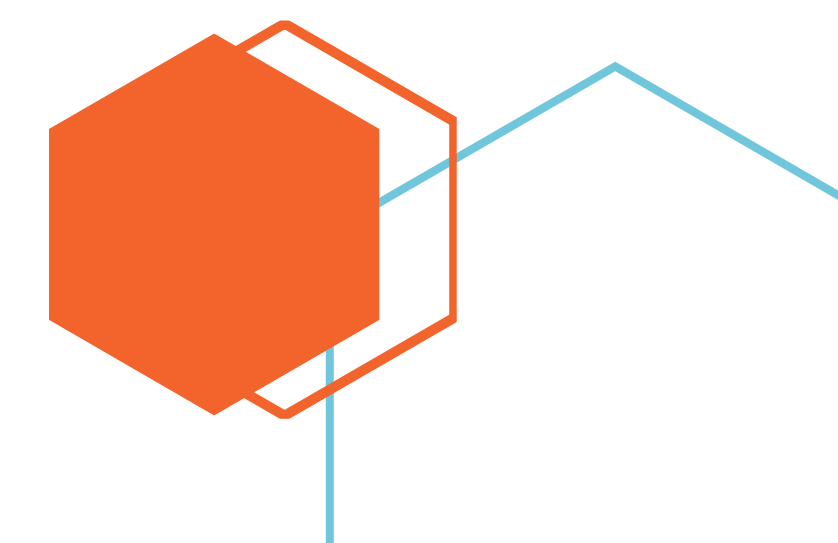

# أولاً

افُتح الموقع الالكتروني للمع*هد* باستخدام رمز الاستجابة او بالذهاب الى الموقع الالكتروني للمع*هد* https://academy.mtc-ksa.net/

# ثانياً

قم ب<sup>َ</sup>النقر على **التسجيل** ثم قم بإدخال اسـم مسـتخدم وبريدك الالكتروني واختيار كلمة مرور

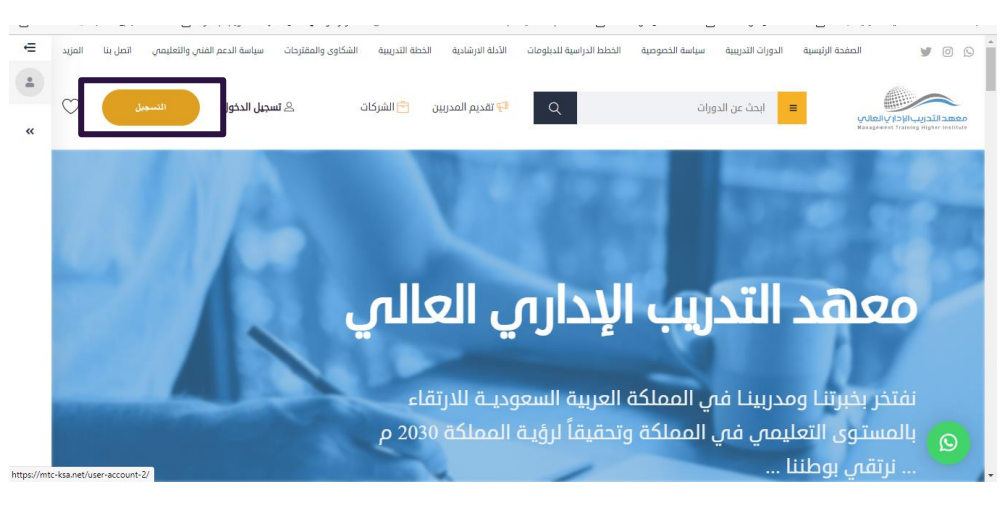

## ثالثاً

اذهب الى صفحة الدخول وقم بإدخال اسم المستخدم وكلمة المرور

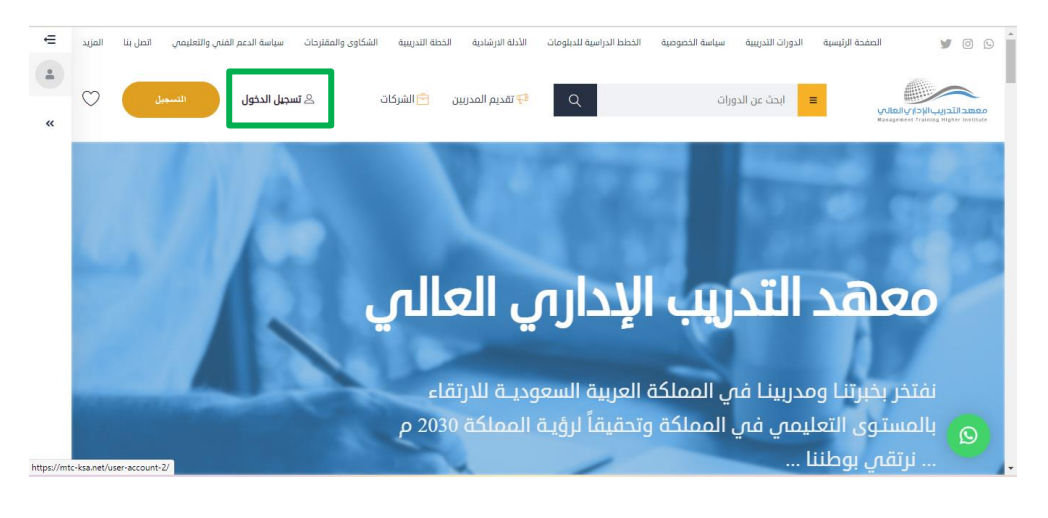

#### <u>الموقع الالكتروني للمعهد</u>

• • •

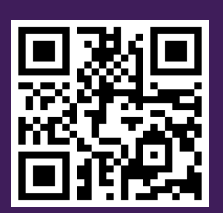

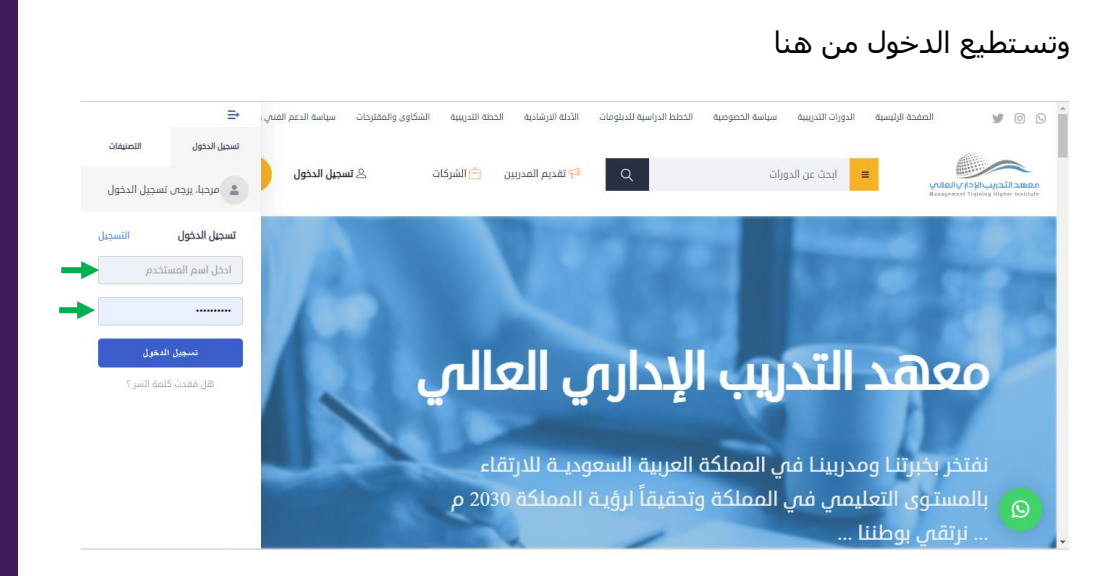

**رابعا**: بعد الدخول انقر على المقرر

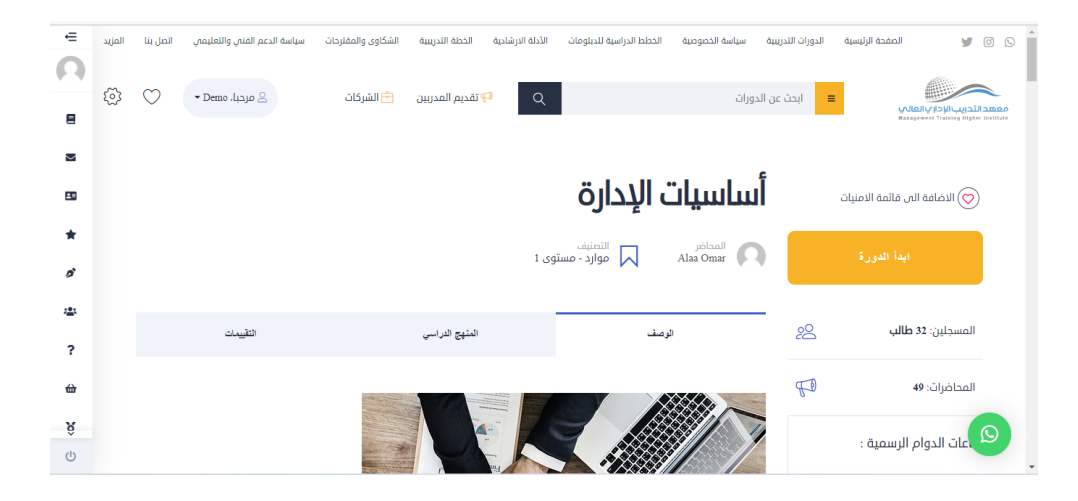

### <u>الموقع الالكتروني للمعهد</u>

• • •

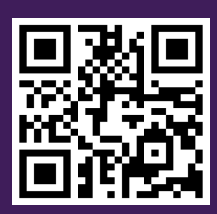

| =  |                                                                                                    | ·                                                                |
|----|----------------------------------------------------------------------------------------------------|------------------------------------------------------------------|
| 8  | تساسیات الإدارة File size: 1 mB 🛃 أساسيات الإدارة                                                                                                    | Popular Courses                                                  |
| •  | File size: 2 mB عند التعريف بالمقرر                                                                                                    | مقدمة فى تطبيقات الحاسب الآلى<br>(دبل<br>مجلنا                   |
| 20 |                                                                                                    | يواسطت Nonsamed Nasr والسطة                                      |
| *  | يتوقع أن يحقق المتدرب بعد الهاء البرنامج والتدريب على مدى تسعة فصول تدريبية تصفية مجزاة، مدة كل فصل تدريبي ثمانية أسابيع تدريبية، بمجموع<br>مرد لك باحقان ساطانية الـــــر 2000 ساطانيين خاص مدى تسعة فصول تدريبية تصفية مجزاة، مدة كل فصل تدريبي ثمانية أسابيع تدريبية، بمجموع | Mr/Hamad Ahmed älaulgı                                           |
| ø  | (++++) ساعه درپې، اصامه اس (۵۰۰) ساعه درېټ متې سوی انخمن، بما د ټېد عل (۱۹۶۰) ساعه معمده.                                                                                                    | ن المراجع المحلورية خاصة                                         |
| *  | – يتعرف على مفهوم إدارة الموارد البشرية                                                                                                    | بمهارات آلاتصال<br>النائين<br>سرابط مليسط مليسور<br>سرابط مليسور |
| ?  | – يعد الاسترائيجيات ويتعرف على التحديات                                                                                                    |                                                                  |
| ⇔  | – يتقن تخطيط الموارد البشرية وتحديد الاحتياجات                                                                                                    |                                                                  |
| â  |                                                                                                    | Q                                                                |
| 0  | – يتقن تحليل وتوصيف الوظائف                                                                                                    |                                                                  |

### سيظهر لك ما يلي:

- 1. اسم المقرر.
- 2. ابدأ الدورة: تستطيع النقر عليها للبدء بالتدريب على المقرر.
  - 3. اسم المحاضر.
  - 4. التصنيف: يظهر المستوى الدراسي.
- 5. الوصف: تستطيع تحميل المنهاج بصيغة pdf او الاستماع للمنهاج مقسم الى وحدات صغيرة لسهولة التدريب والمتابعة كما يظهر اهداف المقرر وطرق تحقيق وتقييم الأهداف.
  - 6. المنهاج: يظهر المنهاج والبث المباشر.
  - التقييمات: في حال رغبتك بتقييم ومراجعة المقرر.

## <u>الموقع الالكتروني للمعهد</u>

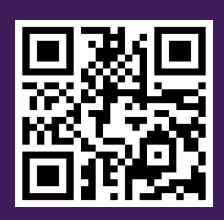